# APM Sign-In Instruction Guide (Mobile Device)

## Table of Contents

| APN | 1 Sig | n-In Instruction Guide (Mobile Device)                  | } |
|-----|-------|---------------------------------------------------------|---|
| 1   | F     | 5 Access Download Installation                          | } |
|     | 1.1   | Android Platform                                        | } |
|     | 1.2   | IOS Platform                                            | } |
|     | 1.3   | Windows Platform 4                                      | ł |
| 2   | F     | 5 Access Simple setting 5                               | ; |
|     | 2.1   | Android Platform 5                                      | ; |
|     | 2.2   | IOS Platform6                                           | 5 |
| 3   | C     | reate APM Connection Before Access WHL System7          | 1 |
|     | 3.1   | Android Platform                                        | , |
|     | 3.2   | IOS Platform                                            | ) |
| 4   | T     | erminate APM Connection When don't Access WHL System 11 | Ĺ |
|     | 4.1   | Important11                                             | Ĺ |
|     | 4.2   | Android Platform 11                                     | Ĺ |
|     | 4.3   | IOS Platform 11                                         | L |

# APM Sign-In Instruction Guide (Mobile Device)

## 1 F5 Access Download Installation

## 1.1 Android Platform

At "Google Play" search for keywords "F5 Access", download and install "F5 Access" App.

App.

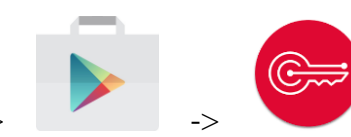

or use QR Code App scan the following QR Code image.

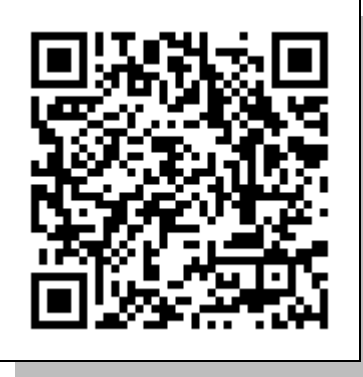

https://play.google.com/store/apps/details?id=com.f5.edge.client\_ics&hl=en\_US

## 1.2 IOS Platform

At "App Store" search for keywords "F5 Access", download and install "F5 Access" App.

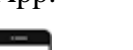

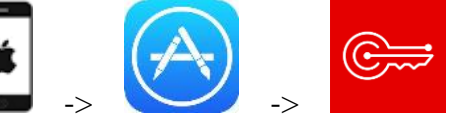

or use QR Code App scan the following QR Code image.

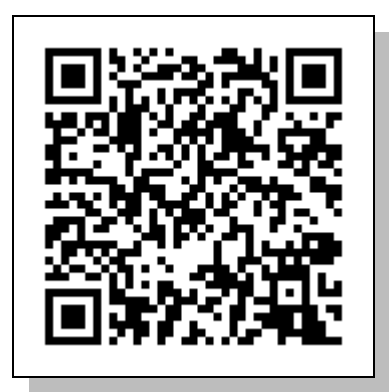

https://itunes.apple.com/tw/app/f5-big-ip-edge-client/id411062210?mt=8

## 1.3 Windows Platform

At "Microsoft Store" search for keywords "F5 Access", download and install "F5 Access" App.

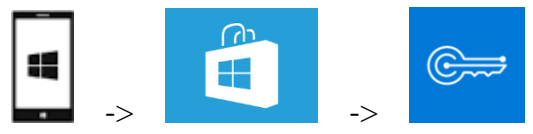

or use QR Code App scan the following QR Code image.

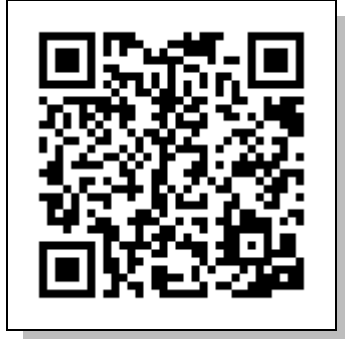

https://www.microsoft.com/en-us/store/p/f5-access/9wzdncrdsfn0

# 2 F5 Access Simple setting

- 2.1 Android Platform
  - 2.1.1 Run F5 Access App that already installed on the mobile device. Click <sup>C</sup>CONFIGURE SERVER 1 to create a connection profile.

| <b>!</b> 197 | ) 🕂 🖤 🗖 🖉 🖓 🖬                           | 2:28 |
|--------------|-----------------------------------------|------|
| ≡            | Connection                              |      |
|              |                                         |      |
|              | F5 Access                               |      |
|              | ©===                                    |      |
|              | No available configura<br>CONFIGURATION |      |
|              | Disconnected<br>STATUS                  |      |
|              | CONFIGURE SERVER                        |      |
|              |                                         |      |
|              |                                         |      |

2.1.2 Enter the following information and enable<sup>r</sup> Web Logon \_, then click<sup>r</sup> ✓ \_to complete the connection setting.

Enter configuration name : WanHai

Enter server url : tpeapm.wanhai.com

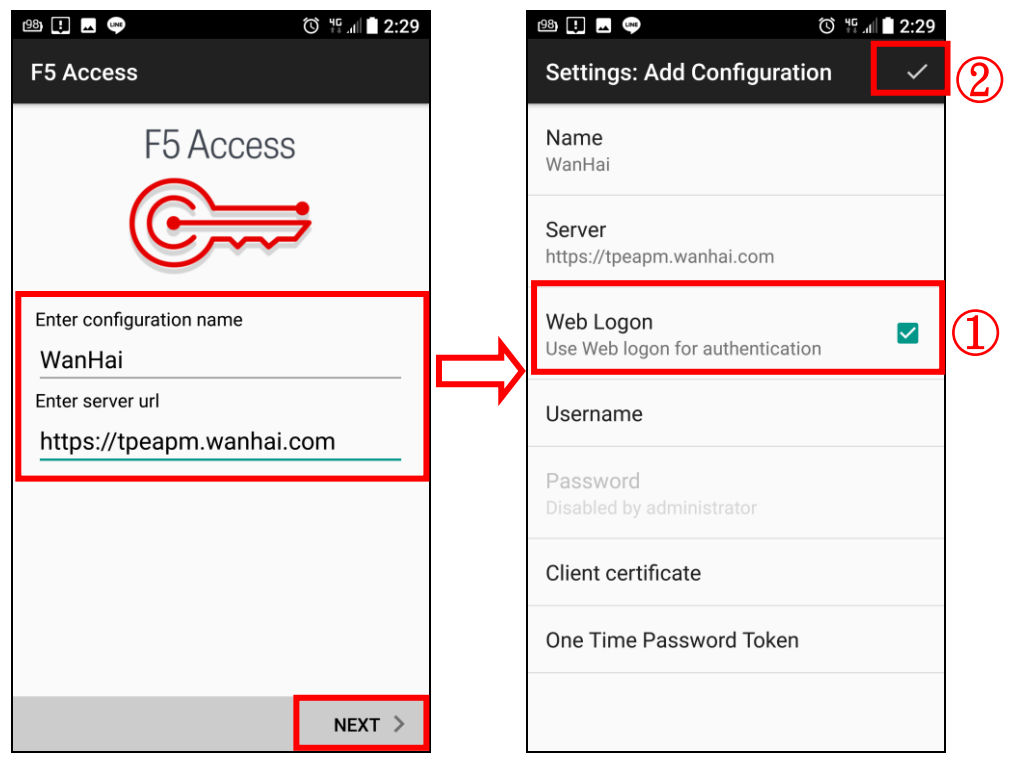

### 2.2 IOS Platform

2.2.1 Run F5 Access App that already installed on the mobile device.

Click  $\ensuremath{\,^{\ensuremath{\mathbb{S}}}}$  settings  $\ensuremath{_{\ensuremath{\mathbb{S}}}}$  and  $\ensuremath{\,^{\ensuremath{\mathbb{C}}}}$  Add Configuration...  $\ensuremath{_{\ensuremath{\mathbb{S}}}}$  to create a connection profile.

| ●●●○○ 中華電信 4G 11:59 / | AM 🎯 100% 💼  | ●●○○○ 中華電信 4G 12:00 PM | 100%     |
|-----------------------|--------------|------------------------|----------|
|                       |              | Settings               |          |
|                       |              | Enterprise VPN         |          |
| F5 Acc                | Cess         | Add Configuration      | >        |
| ē                     | =            | Support                |          |
|                       | ~~           | F5 Access User Guide   | >        |
| Enternaine VDN        |              | Diagnostics            | >        |
| Configuration         | Add Now A    | Email Lugs             | >        |
| Comguration           | Add New 2    | About                  | >        |
| Status                | Disconnected |                        |          |
|                       |              |                        |          |
|                       |              |                        |          |
|                       |              |                        |          |
|                       |              |                        |          |
|                       |              |                        |          |
| <br>பிட               | Ö            | υ <sup>θ</sup> Γ III   | 0        |
| Connection Statisti   | cs Settings  | Connection Statistics  | Settings |

2.2.2 Enter the following information and enable  $\[\]$  Web Logon  $\[\]$  then  $\[\]$  Save  $\[\]$  to complete the connection setting.

Description : WanHai

Server : tpeapm.wanhai.com

| ●●●○○ 中華電信 4G 12:00 PM   | ۵ 100% 🔳   |           | ●●○○○ 中華電信 4G                 | 12:01 PM   | 🧿 100% 💼 |
|--------------------------|------------|-----------|-------------------------------|------------|----------|
| Cancel Configure         | Save       |           |                               | Settings   |          |
| Description WanHai       | 3          |           | Enterprise VPN                | I          |          |
| Server tpeapm.wanhai.com |            |           | ✓ WanHai<br>tpeapm.wanhai.com | n          | (i) >    |
| (1)                      | <b></b>    |           | Add Configura                 | ition      | >        |
| Web Logon                |            |           | Support                       |            |          |
| Use Certificate          | $\bigcirc$ |           | F5 Access User                | Guide      | >        |
|                          |            | $\square$ | Diagnostics                   |            | >        |
|                          |            |           | Email Logs                    |            | >        |
|                          |            |           | About                         |            | >        |
|                          |            |           |                               |            |          |
|                          |            |           |                               |            |          |
|                          |            |           |                               |            |          |
|                          |            |           |                               |            |          |
|                          |            |           | վլլ                           | 111        | 0        |
|                          |            |           | Connection                    | Statistics | Settings |

## 3 Create APM Connection Before Access WHL System

## 3.1 Android Platform

3.1.1 In  ${\ensuremath{\,^{\ensuremath{\mathbb{S}}}}$  connection  ${\ensuremath{_{\ensuremath{\mathbb{S}}}}$  screen , click on  ${\ensuremath{^{\ensuremath{\mathbb{C}}}}$  connection. The APM connection.

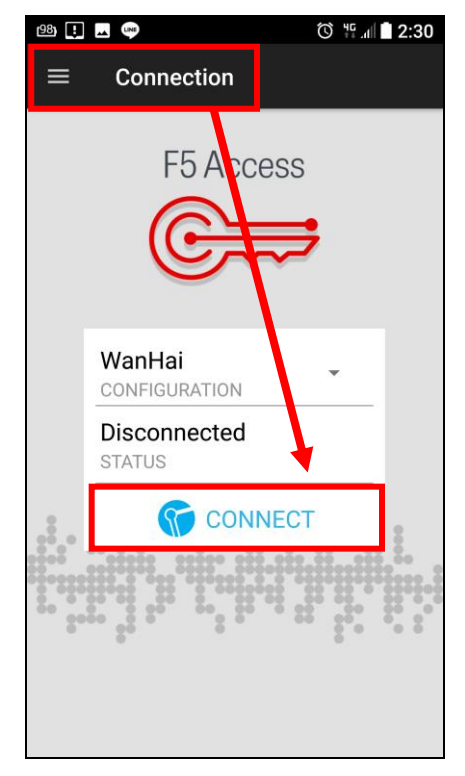

3.1.2 Input WHL Web Portal account ID 、 password (If don't have , please use Outlook account ID and password), and select OTP Sender then click on 『Logon』. OTP Sender:

MOTP Client App user -> Software

External mailbox receive OTP user -> E-Mail

| 98) 💶 💶 👐                            | 🕲 🚏 📶 🛢 2:30   |
|--------------------------------------|----------------|
| <                                    | om/my.policy   |
| Secure Logon<br>for Wanhai Networks  | F              |
| Username: 🗹 capitalization           | 在              |
| Password: <u>*forget password*</u>   | Ľ              |
| OTP Sender:<br>Software ▼            | ×<br>1<br>*    |
| Logon                                | - 4            |
|                                      | EM CO          |
|                                      | 4              |
|                                      | 5              |
| Copyright © WAN HAI LINES LTD. All r | ights reserved |
|                                      | 1              |
|                                      |                |

3.1.3 Input OTP for authentication, once the APM connection is complete, all WHL related systems can be access.

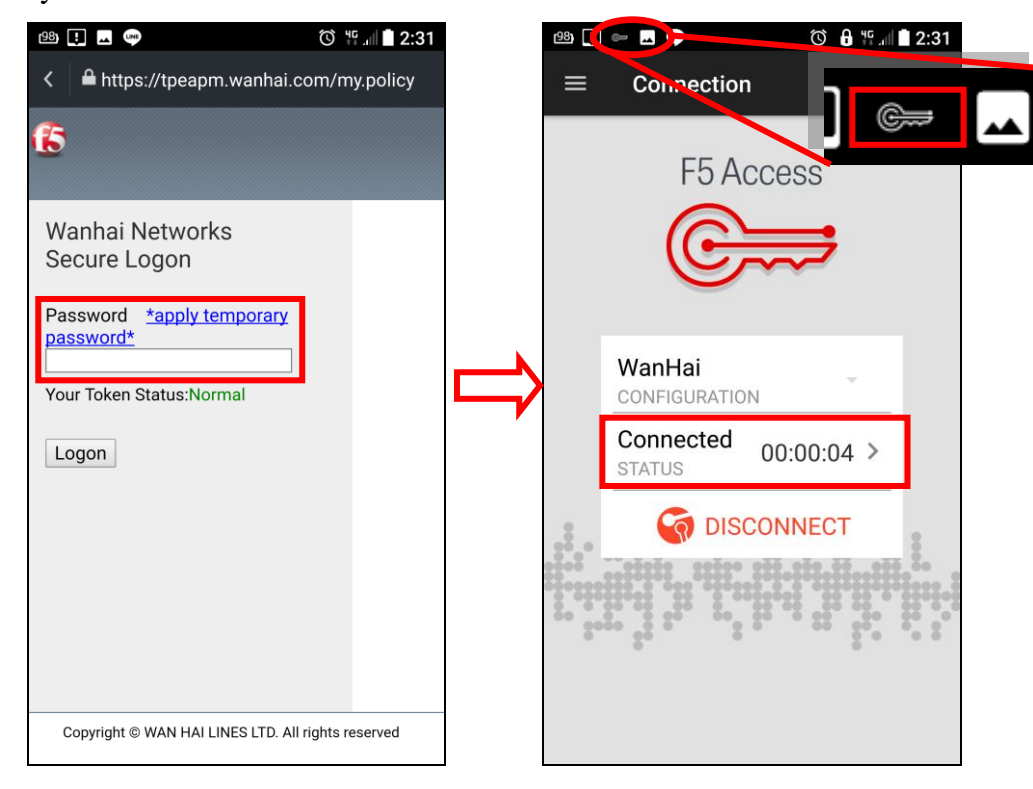

3.1.4 Click  $\[\]$  Statistics  $\]$  will show the transmission status.

| ೞ : ∞ 🖬 🖤 🔞 🚏 .⊪ 🗋 2:31 | 198) 🚺 📟 🗔 👐 | ত 🔒 뜪 📶 🗎 2:32        |
|-------------------------|--------------|-----------------------|
|                         | F5 Access    |                       |
| F5 Access               | TRAFFIC      | CONNECTION<br>DETAILS |
|                         | Inbound      |                       |
|                         | Data         | 2.2 KB                |
| WanHai<br>CONFIGURATION | Compression  | 0 %                   |
| Connected 00:00:04 >    | Throughput   | 675 b/s               |
|                         | Outbound     |                       |
|                         | Data         | 3.6 KB                |
| 5 <sup>5</sup> 6        | Compression  | 0 %                   |
|                         | Throughput   | 659 b/s               |

According to normal operation, access to WHL system.

### 3.2 IOS Platform

3.2.1 In  ${\ensuremath{\,^{\ensuremath{\mathbb{C}}}}$  connection  ${\ensuremath{_{\ensuremath{\mathbb{I}}}}$  screen , click on  ${\ensuremath{\,^{\ensuremath{\mathbb{C}}}}$  to start the APM connection.

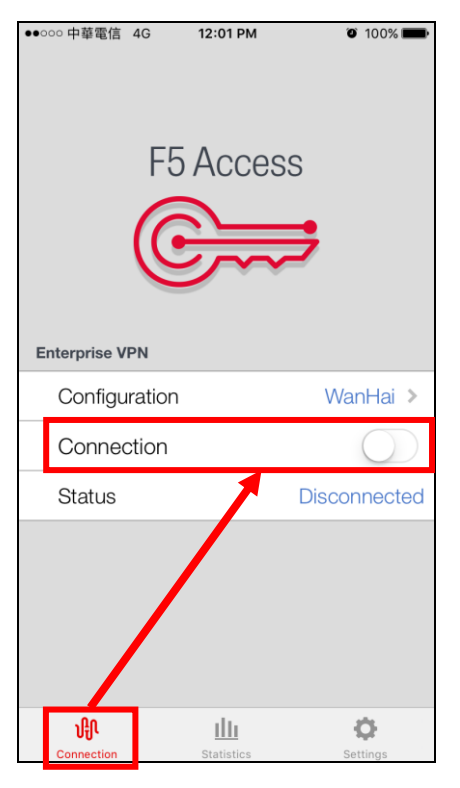

3.2.2 Input WHL Oracle account ID  $\cdot$  password (If don't have  $\cdot$  please use Outlook account ID and password)  $\cdot$  and select OTP Sender then click on  $\[ Logon \]$ .

OTP Sender :

MOTP Client App user -> Software

External mailbox receive OTP user -> E-Mail

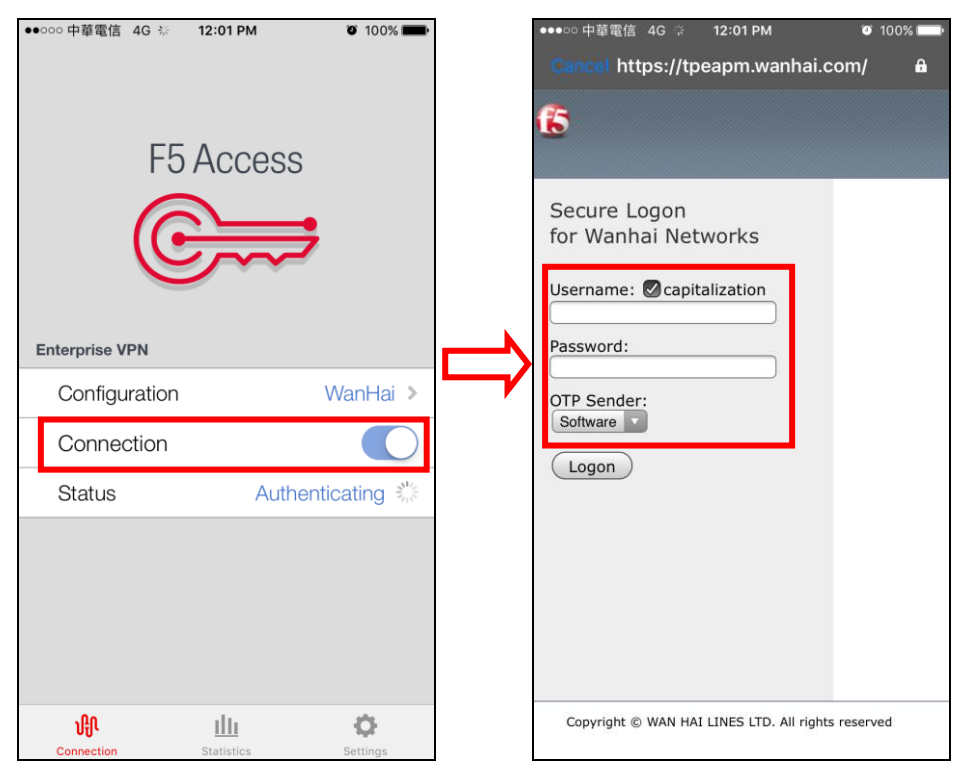

3.2.3 Input OTP for authentication, once the APM connection is complete, all WHL related systems can be access.

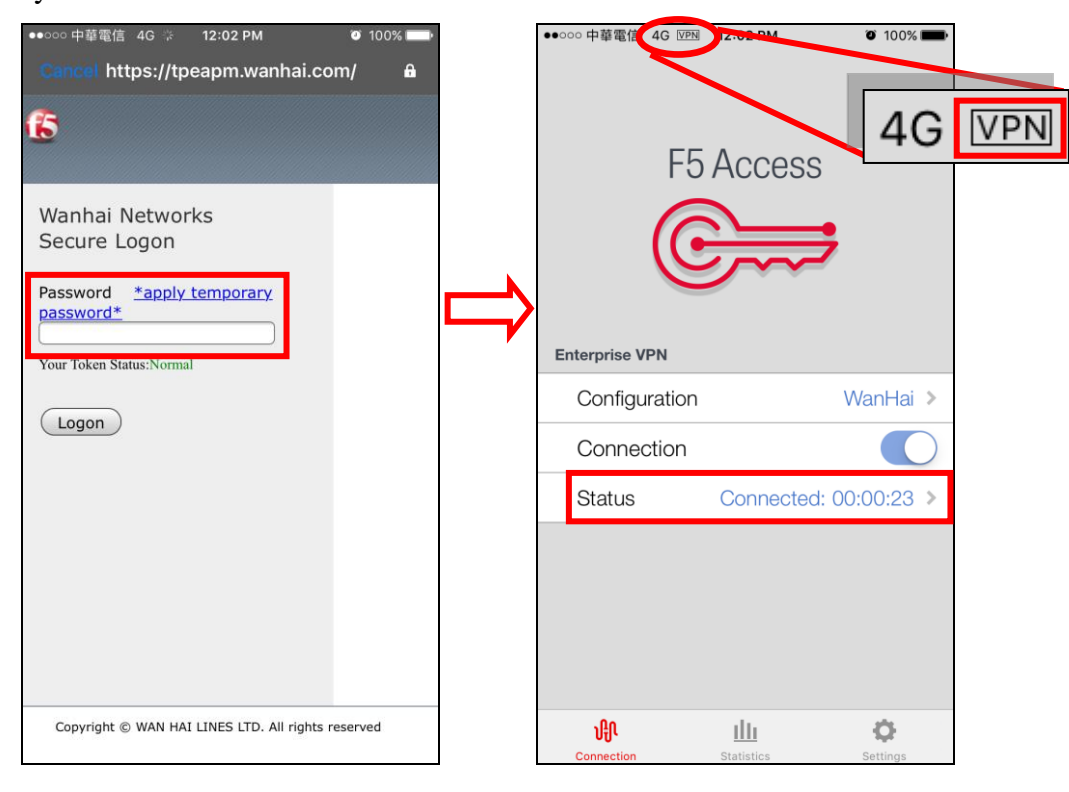

3.2.4 Click  $\ensuremath{\,^{\ensuremath{\mathbb{F}}}}$  Statistics  $\ensuremath{_{\ensuremath{\mathbb{J}}}}$  will show the transmission status.

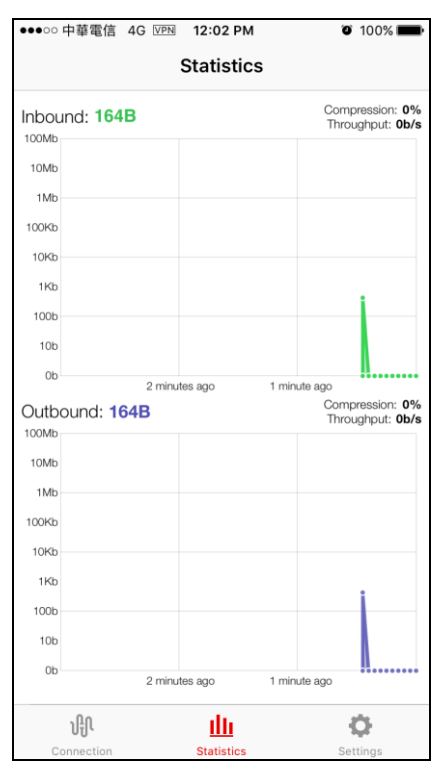

According to normal operation, access to WHL system.

## 4 Terminate APM Connection When don't Access WHL System

### 4.1 Important

Please be **sure** to disconnect the connection to reduce the bandwidth and power loss when not in use.

4.2 Android Platform

In Connection screen, click  $\ensuremath{\,^{\ensuremath{\square}}}$  DISCONNECT  $\ensuremath{_{\ensuremath{\square}}}$  will terminate the APM connection.

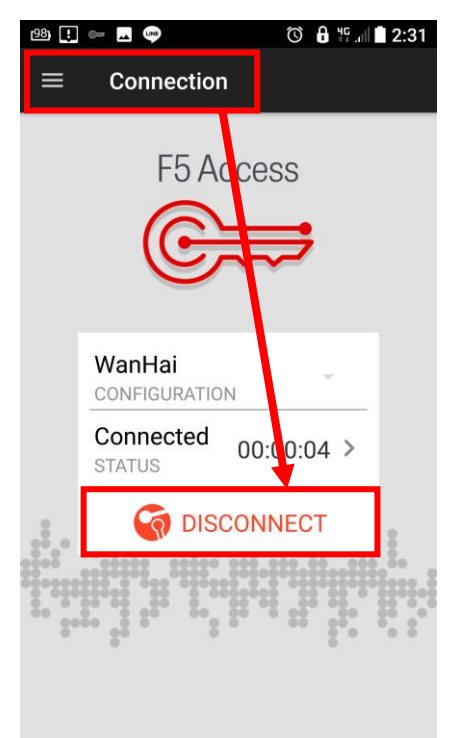

4.3 IOS Platform

In Connection screen, click  $\[\]$  DISCONNECT  $\[\]$  will terminate the APM connection.

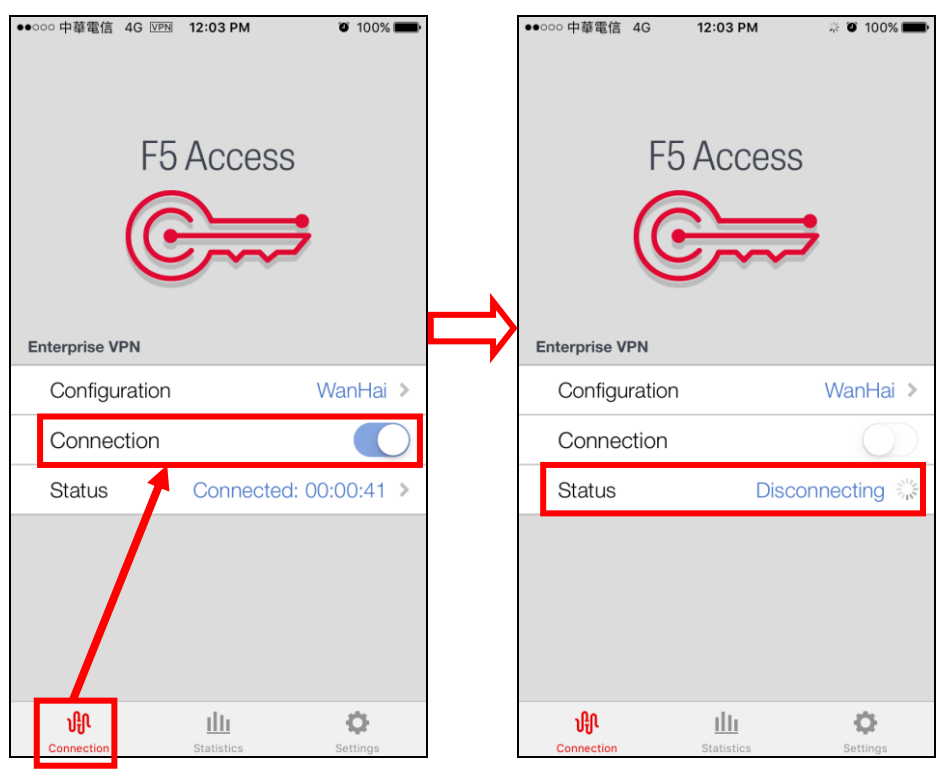